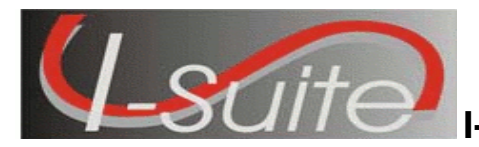

Follow the instructions in this document to update the 2010 AD rates in a I-Suite database to the new 2011 AD rates.

- Make sure you have the most current version of I-Suite (10.01.02), as well as the latest database (10.01.02), installed on the server computer before running the AD Rate Updater. To identify the I-Suite version, select the Help menu and the About option in I-Suite.
- This utility ONLY needs to be run on the server computer and must be run separately for each 10.01.02 database that needs the 2011AD rate update.
- Database(s) must be attached for the update to apply.
  - 1. Download the AD Rate Updater from the I-Suite Website to the server computer.
  - 2. Ensure the database(s) needing the update are attached.
  - 3. Close the I-Suite Application on all client and server computers.
  - 4. Double click the I-Suite AD Rate Updater icon to launch the I-Suite AD Rate Updater.

| Buite AD Rates Up                             | odater                                                        |                  |
|-----------------------------------------------|---------------------------------------------------------------|------------------|
| This program will up<br>for an ISuite version | date the 2010 AD pay rates to the 2<br>10.01.02 installation. | 011 AD pay rates |
| Select                                        | a database from the dropdown list to<br>updated.              | ) be             |
| pertired                                      |                                                               | -                |
|                                               | Lindate the Selected Database                                 |                  |

- 5. Select the database to update from the drop-down list on the I-Suite AD Rates Updater window.
- 6. Click the **Update the Selected Database** button.
- 7. The following message displays when the update is complete. Click the **OK** button to close this window.

| Congratulations | ×       |
|-----------------|---------|
| Update succe    | essful. |
| OK              |         |

- 8. Repeat steps 2 through 7 for all 10.01.02 databases requiring the new 2011 AD rates.
- Verify the update applied correctly by selecting the Help menu and the About option in I-Suite for each updated database. The Database Version will display the updated version: 10.01.03.
  - (Note: the AD Rates Version will continue to display 2010)

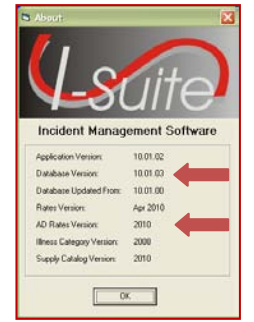

- Update will only affect newly added resources.
- To update existing AD Rates, edit the resource and reselect Area and Class and Save.